<mark>Step 1.</mark> Sign in the registration system by inserting your email and password. One account can only register two papers. (登入帳號密碼)

| E ONLINE ABSTRACT SUBM              | ISSION ONLINE FULL PAPER SUBN               | MISSION ONLINE F        | REGISTRATION                                    |
|-------------------------------------|---------------------------------------------|-------------------------|-------------------------------------------------|
| C Registration System User          | Guide(chinese) IC Registration Sys          | tem User Guide(English) |                                                 |
| Registration Form                   |                                             |                         | 1                                               |
| *Email                              |                                             |                         | Sian in by inserting your e                     |
| *Password                           | Sig                                         | n in<br>tly.            | and password                                    |
| *Confirm Password                   |                                             |                         |                                                 |
| *Name                               |                                             |                         |                                                 |
| Chinese Name (if applicable)        |                                             |                         |                                                 |
| *Institution                        |                                             |                         |                                                 |
| *Title                              | ⊙ Dr. O Mr. O Mrs. O M                      | s. O Prof.              |                                                 |
| *Country/Region                     | Not Selected                                | ~                       |                                                 |
|                                     | +886-910568568                              |                         |                                                 |
| *Phone Number                       | Please leave your personal conta<br>matter. | ct numbers here for be  | etter communication regarding paper publication |
| *Will you attend the<br>conference? | ○ Yes ○ No                                  |                         |                                                 |
|                                     |                                             |                         |                                                 |

<mark>Step 2.</mark> Update your registration data. (更新註冊者基本資料)

|                      | AUGUST 12-14, 2021, KEELUNG         | , TAIWAN                                                     |                            |
|----------------------|-------------------------------------|--------------------------------------------------------------|----------------------------|
| HOME ON              | LINE ABSTRACT SUBMISSION            | ONLINE FULL PAPER SUBMISSION                                 | ONLINE REGISTRATION        |
| t <sup>(</sup> ? Reg | istration System User Guide(chinese | e) IC Registration System User Gu<br>Registration Informatio | ide(English)<br>DN Logout  |
|                      | Registration Number                 | 13690002 Update Registra                                     | tion Data                  |
|                      | Name                                | Incompany.                                                   |                            |
|                      | Email                               | Upd                                                          | ate your registration data |
|                      | Add Registration C                  | Irder                                                        | -                          |

<mark>Step 3.</mark> Fill out the form with requested information. (必填欄位皆須填寫完整)

| į.       | ONLINE ABSTRACT SUBMISSION              | ONLINE                    | e full paper si              | UBMISSION        | ONLINE REGISTRA  | ATION              |          |
|----------|-----------------------------------------|---------------------------|------------------------------|------------------|------------------|--------------------|----------|
| 3        | රී Registration System User Guide(chin  | nese) I                   | C Registration S             | System User Guid | e(English)       |                    |          |
| Reg      | gistration Form                         |                           |                              |                  |                  |                    |          |
| *Ei      | mail                                    | -                         | No.                          |                  |                  |                    |          |
| *N       | ame                                     |                           | -                            | Fill out         | the bleek        | e and undat        | to all   |
| Ch       | inese Name (if applicable)              |                           |                              | Fill Out         | the blank        | s and updat        | le all   |
| *In      | stitution                               |                           |                              | IIIIOIIII        | auon             |                    |          |
| *Ti      | tle                                     | O Dr.                     | O Mr. O Mr                   | rs. 💿 Ms. 🤇      | Prof.            |                    |          |
| *C       | ountry/Region                           | Thailand                  |                              | ~                |                  |                    |          |
| *PI      | hone Number                             | Please lea<br>publication | ave your person<br>n matter. | onal contact num | bers here for be | tter communication | ı regard |
| *W       | /ill you attend the conference?         | Yes                       | ○ No                         |                  |                  |                    |          |
| *W<br>12 | /ill you attend the banquet on August ? | • Yes                     | ○ No                         |                  |                  |                    |          |
| *Di      | iet Preference                          | O Vegeta                  | irian 💿 Non-                 | -vegetarian      |                  |                    |          |

Step 4. Add the registration order for your paper. One account can only register two papers. If you have more than 2 papers, please use another account for the third paper. (新增訂單,一個帳號最多可以註冊兩篇論文。若您有兩篇以上的論文,第三篇請用另一個帳號註冊。)

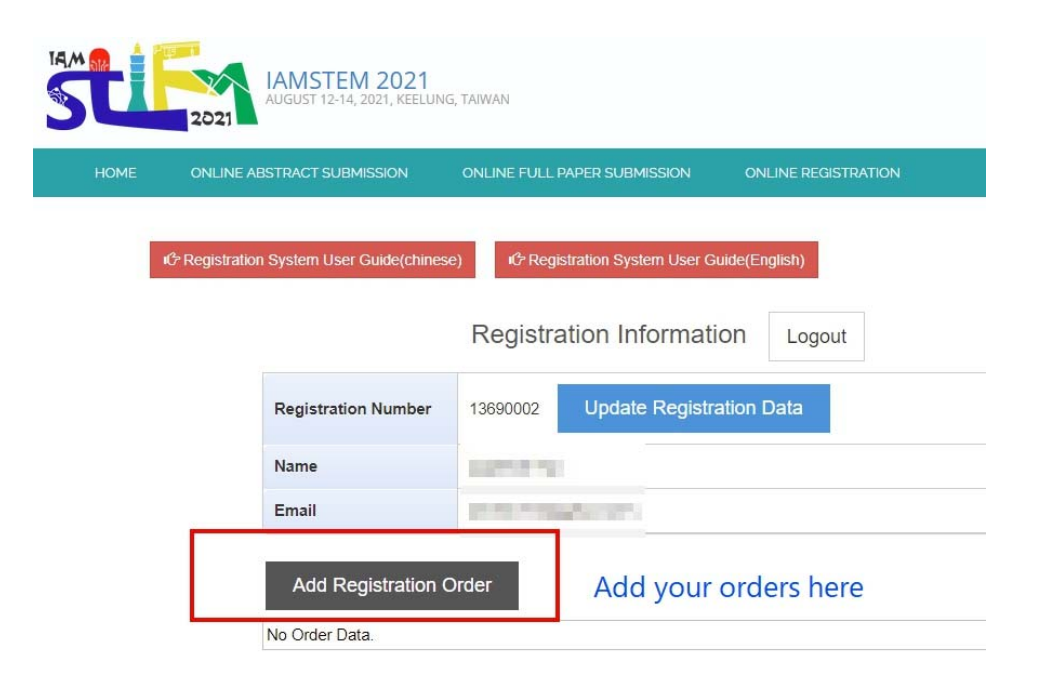

Step 5. Select a suitable fee item for you. Fee items are listed on our website. You may choose "Virtual presentation" if you wish to do the presentation online. (選擇適合的註冊 類別,如需線上發表論文,請選擇「Virtual presentation」)

| IOME                 | ONLINE ABSTR4                                                   | ACT SUBMISSION      | ONLINE FULL PAPER SUBMIS     | SION        | ONLINE REGISTRA |
|----------------------|-----------------------------------------------------------------|---------------------|------------------------------|-------------|-----------------|
|                      | 伦 Registration Syst                                             | tem User Guide(chir | nese) IC Registration System | n User Guid | de(English)     |
|                      |                                                                 |                     |                              |             |                 |
|                      |                                                                 |                     |                              |             |                 |
|                      |                                                                 | Salact              | a quitable fee iten          | fort        | (0)             |
| Orde                 | er Number: 136900<br>er Amount: USD 0 (                         | 0201 Select         | a suitable fee iten          | n for y     | /ou             |
| Orde<br>Orde<br>Plea | er Number: 136900<br>er Amount: USD 0 (<br>ase select fee item: | 0201 Select         | a suitable fee iten          | n for y     | /ou             |

<mark>Step 6.</mark> Edit your paper info in detail. (訂單類別新增後,需填寫要註冊論文之詳細資訊)

| IE                                                                                                    | ONLINE ABSTRACT SUBMISSION                                                                                                    | ONLINE FULL PAPER SUBMISSION | ONLINE RE         | EGISTRATION            |         |
|----------------------------------------------------------------------------------------------------|----------------------------------------------------------------------------------------------------|------------------------------|-------------------|------------------------|---------|
| de la constante de la constante de la constante de la constante de la constante de la constante de la constante | Penistration System User Guide/chine                                                                                                    | 12 Penistration System Lts   | er Guide(English) |                        |         |
|                                                                                                    | registration of stem over ourdeferring                                                                                                    |                              | o Guide(English)  |                        |         |
|                                                                                                    |                                                                                                    |                              |                   |                        |         |
| Q.                                                                                                    |                                                                                                    |                              |                   |                        |         |
| Order                                                                                                    | Number: 1369000201 Edit yc                                                                                                    | our paper informatio         | n in detai        | ls                     |         |
| Order<br>Order                                                                                                  | Number: 1369000201 Edit yc<br>Amount: USD 100 (NTD 3,000)                                                                                                    | our paper informatic         | n in detai        | ls                     |         |
| Order<br>Order<br>Please                                                                                        | Number: 1369000201 Edit yc<br>Amount: USD 100 (NTD 3,000)<br>e select fee item: Not Selected                                                                        | our paper informatic         | n in detai        | ls                     | _       |
| Order<br>Order<br>Please<br>Seq                                                                                 | Number: 1369000201 Edit yc<br>Amount: USD 100 (NTD 3,000)<br>e select fee item: Not Selected<br>Registration Fee                                                    | our paper informatic         | n in detai        | S<br>Content Completed | Details |
| Order<br>Order<br>Please<br>Seq<br>1                                                                            | Number: 1369000201 Edit yc<br>Amount: USD 100 (NTD 3,000)<br>e select fee item: Not Selected<br>Registration Fee<br>Registration Fee (Southeast Asian<br>Countries) | our paper informatic         | n in detai        | Content Completed      | Details |

Step 7. Fill in the requested blanks. In this step, you get to choose oral or poster for your presentation. (必填欄位皆需填寫完整,在這個步驟可以選擇論文發表方式 Oral 或 Poster)

| IE ONLINE ABS                        | TRACT SUBMISSION ON        | LINE FULL PAPER SUBMIS | SION ONLINE REGISTRAT |
|--------------------------------------|----------------------------|------------------------|-----------------------|
| ம Registration S                     | system User Guide(chinese) | C Registration System  | User Guide(English)   |
| Paper Review I                       | nformation                 |                        |                       |
| *Paper No.                           | Not Selected ~             |                        |                       |
| Paper Title                          | Fill i                     | n the blanks fo        | or your paper         |
| *Paper Type                          | Not Selected V Clic        | « "Add" when           | vou finish            |
| *1st prefer journal                  | Not Selected               |                        | ~                     |
| 2nd prefer journal                   | Not Selected               |                        | ~                     |
| 3rd prefer journal                   | Not Selected               |                        | •                     |
|                                      |                            |                        |                       |
| Suggest reviewer<br>Seg Chinese name | Given name                 | Last name              | E-mail address        |
| 1                                    |                            |                        |                       |
| 2                                    |                            |                        |                       |
|                                      |                            |                        |                       |

Step 8. When you complete your order content, you can move on to choose payment methods. (若完成了所有表格,則可開始線上付款)

|                                   | IAMSTEM 2021<br>AUGUST 12-14, 2021, KEELU<br>2021                                                                                                    | ung, Taiwan                                                              |                                                   |                                                             |                    |
|-----------------------------------|----------------------------------------------------------------------------------------------------|--------------------------------------------------------------------------|---------------------------------------------------|-------------------------------------------------------------|--------------------|
| HOME                              | ONLINE ABSTRACT SUBMISSION                                                                                                    | ONLINE FULL PAPER SUBMISSION                                             | ONLINE RE                                         | GISTRATION                                                  |                    |
|                                   | ث Registration System User Guide(chir                                                                                                    | ứr Registration System User                                              | Guide(English)                                    |                                                             |                    |
| Orde<br>Orde                      | r Number: 1369000201 C                                                                                                    | ontent completed and<br>ayment method by cli                             | d you car<br>cking "O                             | n move on to o<br>nline Payment                             | choose the         |
| Orde<br>Orde<br>Pleas             | r Number: 1369000201 C<br>r Amount: USD 100 (NTD 3,000) p<br>se select fee item: Not Selected                                                                        | ontent completed and<br>ayment method by cli                             | d you car<br>cking "O<br><sup>Add</sup>           | n move on to o<br>nline Payment                             | hoose the          |
| Orde<br>Orde<br>Pleas<br>Seq      | r Number: 1369000201 C<br>r Amount: USD 100 (NTD 3,000) p<br>se select fee item: Not Selected<br>Registration Fee                                                    | ontent completed and<br>ayment method by cli<br>~                        | d you can<br>cking "O<br>Add<br>Early Bird        | n move on to c<br>nline Payment<br>Content Completed        | Details            |
| Orde<br>Orde<br>Pleas<br>Seq<br>1 | r Number: 1369000201 C<br>r Amount: USD 100 (NTD 3,000) p<br>se select fee item: Not Selected<br>Registration Fee<br>Registration Fee (Southeast Asian<br>Countries) | ontent completed and<br>ayment method by cli<br>v<br>USD 100 (NTD 3,000) | d you car<br>cking "O<br>Add<br>Early Bird<br>Yes | n move on to c<br>nline Payment<br>Content Completed<br>Yes | Details<br>Edit De |

One account can only register two papers at most. If you want to register three or more papers, please use another account to register. Thank y 一個帳號至多能註冊二篇論文,如果您想要註冊三篇以上論文,請用另外一個帳號註冊,謝謝!

<mark>Step 2.</mark> Check your order carefully before processing the payment. (付款前請先檢查訂單 資訊)

If you choose "Manual Payment", please remember to upload the proof of wire transfer here. The staff will check the deposit of your payment. (選擇「手動繳費」請務必上傳匯 款水單或憑證,以利工作人員對帳)

|      | IAMSTEM 2021<br>AUGUST 12-14, 2021, KEELUNG                                 | , TAIWAN                          |                                  |
|------|-----------------------------------------------------------------------------|-----------------------------------|----------------------------------|
| HOME | ONLINE ABSTRACT SUBMISSION                                                  | ONLINE FULL PAPER SUBMISSION      | ONLINE REGISTRATION              |
|      | Online F                                                                    | Payment                           |                                  |
| Che  | eck your order carefully                                                    | before processing t               | he payment                       |
|      | Order Number                                                                | 1369000201                        |                                  |
|      | Registration Number                                                         | 13690002                          |                                  |
|      | User ID (Email)                                                             | A REAL PROPERTY.                  |                                  |
|      | User Name                                                                   | 100100-000                        |                                  |
|      | Payment List                                                                | Registration Fee (Southeast Asian | Countries) = USD 100 (NTD 3,000) |
|      | Amount                                                                      | USD 100 (NTD 3,000)               |                                  |
|      | 請選擇您要付款的方式 /<br>● 信用卡 Credit Card ▼<br>○ 手動繳費 Manual Payn<br>Online Payment | Please select a payment method    | 1                                |

By completing the payment, you are fully registered for this conference.

付款完成後,您的論文才算註冊完成哦!